# PROMJENA STOPE PDV-A (sa 23% na 25%) U PROGRAMU SYNESIS

### A) ZA KORISNIKE KOJI NEMAJU MODUL MALOPRODAJA (ni MALOPRODAJA II)

Ukoliko nemate Modul Maloprodaja ili Maloprodaja II, potrebno je samo izmijeniti cijene u cjeniku, odnosno promijeniti redovnu stopu PDV-a sa 23% na 25% na slijedeći način:

- Otvorite dokument PDV tarifni broj (u modulu Osnovni podaci)
- Pritisnite F1 da proučite dodatno objašnjenje (može koristiti...)
- Pritisnite F11:Tabela, i iz tabele odaberite tarifni broj za redovnu stopu PDV-a (23%)
- Pritisnite F10:Parametri i postavite parametar 'Način promjene cijene' na jednu od ponuđene dvije vrijednosti:
  - 1. **Promijeni cijenu bez PDV-a** (Ovaj način promjene cijene ne mijenja cijenu s PDV-om, pa povećanje PDV-a ide na teret marže prodavatelja)
  - 2. **Promijeni cijenu s PDV-om** (Ovaj način promjene cijene povećava cijenu s PDV-om, pa marža prodavača ostaje nepromijenjena)
- Zatvorite prozor s parametrima
- U polje stopa pdv-a, preko stope 23% upišite 25%
- Program će vas pitati da li da spremi izmjene dokumenta
- Potvrdite da želite spremiti izmjene.

Nakon što ovo napravite, program će automatski izvršiti ažuriranje svih artikala s odabranim tarifnim brojem PDV-a.

Ukoliko imate u ponudi artikle kojima se mijenja tarifni broj PDV-a (dječja hrana, masti,...), za te artikle treba učiniti slijedeće:

- Otvorite dokument Roba/usluga
- Pritisnite F11:Tabela i iz tabele odaberite artikal kojem treba promijeniti tarifni broj.
- U polje 'Tarifni broj upišite novi tarifni broj (snižene stope)
- Eventualno korigirajte prodajnu cijenu s PDV-om
- Spremite izmjene dokumenta

Ovaj postupak treba ponoviti za svaki artikal kojem se mijenja tarifni broj PDV-a.

#### VAŽNO UPOZORENJE:

Nakon što jednom promjenite stopu pdv-a i tarifne brojeve artikala, više ne otvarajte i ne mijenjajte dokumente koji su izrađeni prije 01.03.2012. godine, jer ćete u tom slučaju, u tim artiklima također promijeniti podatke o stopi PDV-a.

Ako ćete ipak naknadno morati izrađivati dokumente s pdv-om od 23%, tada u dokumentu PDV tarifni broj OTVORITE JOŠ JEDAN TARIFNI BROJ za redovnu stopu čija je stopa PDV-a 23%. Ovaj tarifni broj nemojte pridruživati niti jednom artiklu, nego samo da naknadnim izmjenama starih dokumenata (ili kod izrade novih sa starim datumom), prilikom upisa podataka o artiklima, u polje tarifni broj upišite novi tarifni broj od 23%.

## B) ZA KORISNIKE KOJI IMAJU MODUL MALOPRODAJA (ili MALOPRODAJA II)

Korisnici koji imaju modul Maloprodaja (ili Maloprodaja II) NE SMIJU ODMAH NAPRAVITI PROMJENU STOPE PDV-a kako je to objašnjeno u prethodnom primjeru, jer prije toga moraju obaviti slijedeće radnje:

Prije svega, preporučujemo (što je i zakonska obveza) napraviti i proknjižiti inventuru. Budući da je poslovna godina tek počela, a nedavno su napravljene inventure na prijelazu iz stare u novu, mnogi korisnici programa vjerojatno imaju usklađeno stanje i trebaju samo potvrditi da stvarno stanje odgovara knjigovodstvenom.

Bez obzira na koji način krenuli (s inventurom ili bez nje), prije promjene stope PDV-a, potrebno je još napraviti slijedeće:

- 1. Proknjižiti sve dokumente za poslovne promjene koje su se desile do 29.02.2012. (primke, račune, povratnice, prijenose, promjene cijena i sl.)
- 2. Provjeriti da li je napravljen dokument Promet trgovine (PKV promet, PKT promet, Promet usluga (za korisnike Maloprodaje II) za sve ispostavljene račune u maloprodaji (iz SynesisPOS-a, gotovinski računi i R računi)
- 3. Nakon toga, potrebno je napraviti dokumente (samo korisnici Modula Maloprodaja II)
  - Usklađenje PKV
  - Usklađenje PKT
  - Usklađenje marže

- 4. Slijedeći korak je izrada dokumenta Storno zaduženja (Storno zaduženja II za korisnike Maloprodaja II) na dan 01.03.2012. godine. To je novi dokument, dodan u module Maloprodaja i Maloprodaja II koji će pokazati strukturu i količinu robe koja se razdužuje po staroj tarifi Redovne stope PDV-a od 23%) Prilikom izrade samog dokumenta treba odrediti:
  - za koju robu (PKV ili PKT)
  - za koji tarifni broj PDV-a (odaberite Redovnu stopu 23%)

Nakon što se u Dokument učitaju podaci o robama, spremite ga.

Ako imate i PKV i PKT robu, treba napraviti po jedan dokument za svaku vrstu roba. Također, ako imate više prodavaonica, Storno zaduženja treba napraviti ZA SVAKU PRODAVAONICU posebno.

- 5. Izmijeniti cijene u cjeniku na način kako je to opisano pod točkom A) za korisnike koji nemaju modul maloprodaja.
- 6. Izmijeniti tarifne brojeve PDV-a za robe čiji se tarifni broj mijenjao (dječja hrana, masti,...), cjeniku na način kako je to opisano pod točkom A) za korisnike koji nemaju modul maloprodaja.
- 7. Nakon što su izmijenjene cijene u cjeniku, potrebno je napraviti nokument Novo zaduženje (Novo zaduženje II za korisnike Maloprodaja II) na dan 01.03.2012. godine. To je novi Dokument, dodan u Module Maloprodaja i Maloprodaja II koji će pokazati strukturu i količinu robe koja se zadužuje po novoj tarifi Redovne stope PDV-a od 25%) Prilikom izrade samog dokumenta treba odrediti:
  - za koju robu (PKV ili PKT)

Nakon što se u Dokument učitaju podaci o robama, spremite ga.

Ako imate i PKV i PKT robu, treba napraviti po jedan dokument za svaku vrstu roba. Također, ako imate više prodavaonica, Novo zaduženje treba napraviti ZA SVAKU PRODAVAONICU posebno.

U Knjizi popisa robe u maloprodaji, na strani zaduženja, pojavit će se dokument Storno zaduženja kao negativan broj te dokument Novo zaduženje kao pozitivan broj.

Korisnicima Modula Financijsko, dokument Storno zaduženja proknjižit će negativne brojeve na kontima robe u maloprodaji, ukalkuliranom PDV-u i ukalkuliranoj marži, dok za iznos nabavne vrijednosti treba odrediti privremeni konto (u skupini 29). Dokument Novo zaduženje će na istim kontima proknjižiti pozitivne brojeve.

Preporučamo da još, prije nego što krenete u postupak promjene PDV-a, proučite F1:Pomoć za sve navedene dokumente (PDV tarifni broj, Storno zaduženja, Novo zaduženje), kako biste bili potpuno sigurni da razumijete cjelokupnu proceduru.

## C) ZA KORISNIKE PROGRAMA SynesisPOS

Nakon prethodno napravljenih koraka u Synesisu, potrebno je ponovno učitati šifrarnik roba u SynesisPOS (F1-Učitaj robe), kako bi se prenijeli podaci o novoj stopi PDV-a

Pozdrav iz Pupille !